# PASSO A PASSO PROCESSO - PESSOAL: RECURSO AO CEPEx

#### COMO SE FAZ?

Para o candidato poder abrir eletronicamente o processo de Recurso ao CEPEx será necessário o cadastro de usuário externo no SEI da UFF.

Alternativamente o candidato também pode se dirigir a uma Unidade de Protocolo da universidade, preencher e assinar o formulário físico com a justificativa do recurso e fornecer documento de identificação com foto. O protocolo irá digitalizar, autenticar e anexar a documentação ao processo eletrônico que será aberto no SEI e encaminhá-lo para a SGCS (CEPEx).

1- O candidato deverá proceder para o cadastro de usuário externo no SEI da UFF através do link: <u>Cadastro de Usuário Externo UFF</u>;

2- Após isso, receberá um novo e-mail com instruções para que envie uma solicitação ao protocolo através do e-mail <u>usuarioexterno.gpca@id.uff.br</u>, anexando a seguinte documentação:

- Cópia de comprovante de residência;
- Cópia de RG e CPF ou de outro documento de identidade no qual conste o CPF;
- Termo de Declaração de Concordância e Veracidade preenchido e assinado (pode ser encontrado em https://www.uff.br/processo/liberacao-de-usuario-externo/).

Atenção:

- Os documentos devem ser digitalizados em boa qualidade, com resolução mínima de 150 dpi.
- Os documentos devem ser enviados no formato PDF.

• No campo Assunto do e-mail coloque o texto "Abertura de processo de Liberação de Usuário Externo".

• Assinale corretamente o campo "Atuação em qual tipo de processo?", presente no Termo de Declaração de Concordância e Veracidade.

3- Um processo será aberto para a liberação do acesso como usuário externo. Após a finalização do trâmite desse processo, o candidato receberá um e-mail informando sobre a liberação do acesso ao sistema.

4- O candidato receberá e-mail com a relação de documentos necessários para posse e o número do processo de nomeação no qual essa documentação deverá ser incluída por meio do peticionamento intercorrente;

5- Para realizar o peticionamento intercorrente o candidato deverá seguir os seguintes passos:

• Realizar login no sistema eletrônico de informações, acessando o link <u>Acesso para Usuários</u> <u>Externos;</u>

• Seguir o passo a passo descrito no Manual de Peticionamento Eletrônico UFF, tópico 3 -PETICIONAMENTO DE PROCESSO NOVO, que está disponível em https://www.uff.br/wp-content/uploads/2024/05/manual peticionamento eletronico uff v06-2.pdf

- Candidato digitaliza o documento de identificação com foto do candidato;
- Candidato digitaliza a documentação complementar opcional, caso seja necessário;
- Candidato preenche e assina o documento principal obrigatório FORMULÁRIO PARA RECURSO AO CEPEX ACERCA DE CONCURSO PÚBLICO PARA O MAGISTÉRIO SUPERIOR;
- Candidato anexa os seguintes documentos (de acordo com o material de apoio para realizar o peticionamento eletrônico do processo em: <u>https://www.uff.br/processo/recurso-ao-cepex/</u>):
  - Documento de identificação com foto;
  - Documentação complementar opcional, caso seja necessário;

### 1. COMO ACOMPANHAR A TRAMITAÇÃO DO PROCESSO?

Para acompanhar a tramitação do processo, o interessado pode acessar a <u>Pesquisa Pública do SEI</u>. Basta preencher o campo **Nº do Processo** e código captcha, depois clicar em Pesquisar. O interessado pode também consultar o processo de outras formas (por exemplo: pelo nome do **Interessado**).

# 2. QUE INFORMAÇÕES/CONDIÇÕES SÃO NECESSÁRIAS?

- Para o peticionamento eletrônico, o candidato deverá aguardar a liberação de usuário externo, caso não o possua. A solicitação é feita no próprio SEI e a liberação é feita pela Central de Atendimento da STI para o SEI que comunica o candidato por e-mail. A documentação sobre o processo de liberação de liberação de usuário externo encontra-se aqui: https://www.uff.br/processo/liberacao-de-usuario-externo/
- Na hipótese de impossibilidade de fazer o peticionamento eletrônico, o candidato deverá se dirigir à uma unidade de Protocolo físico da universidade, preencher e assinar o formulário físico com a justificativa do recurso e fornecer documento de identificação. O protocolo irá digitalizar, autenticar e anexar a documentação ao processo eletrônico que será aberto no SEI.

# 3. QUAIS DOCUMENTOS SÃO NECESSÁRIOS?

- FORMULÁRIO PARA RECURSO AO CEPEX ACERCA DE CONCURSO PÚBLICO PARA O MAGISTÉRIO SUPERIOR
- Documento de identificação do Candidato
- Documentos complementares opcionais fornecidos pelo Candidato